# Lägga in en ny medlem (+ koppla förälder/vårdnadshavare) på hemsidan via appen laget.se – Roslagsbro IF Dokument pdf

Logga in på laget.se via appen

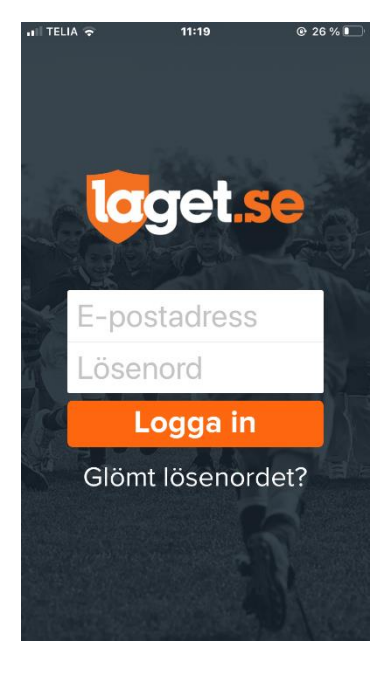

## Klicka på 📃

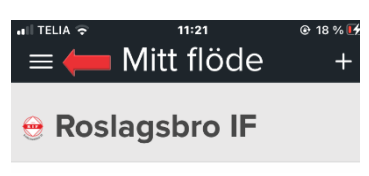

Välj – ditt lag eller sektion

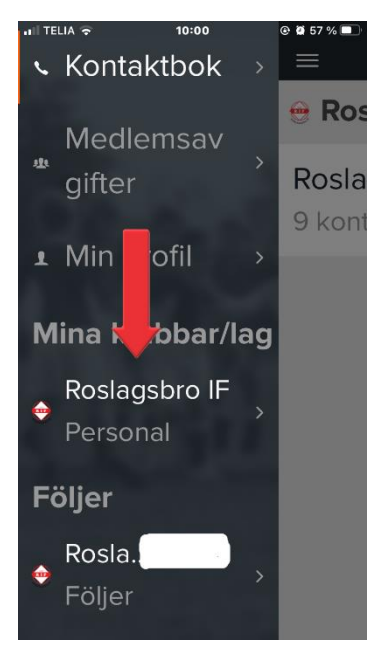

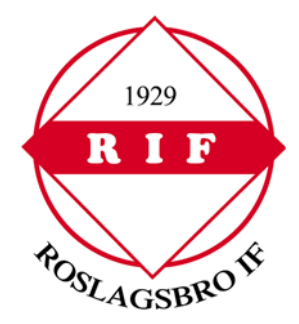

#### Välj – Admin

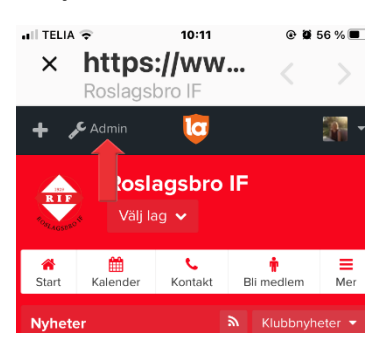

### Välj – Medlemmar

| all TE | ELIA 🗢 1                        | 0:11            | • | 56 % 🔳     |
|--------|---------------------------------|-----------------|---|------------|
| ×      | <b>https://</b> \<br>Roslagsbro | <b>NW</b><br>IF | < | >          |
|        | 📌 Admin                         | la              |   | <b>M</b> - |
| Ľ      | Nyheter                         |                 |   |            |
|        | Utskick                         |                 |   |            |
| Ê      | Aktiviteter och närv            |                 |   |            |
| •      | Medlemmar 🔶                     |                 |   |            |
| Ø      | Bilder                          |                 |   |            |
| ⊞      | Video                           |                 |   |            |

#### Välj – Lägg till medlem

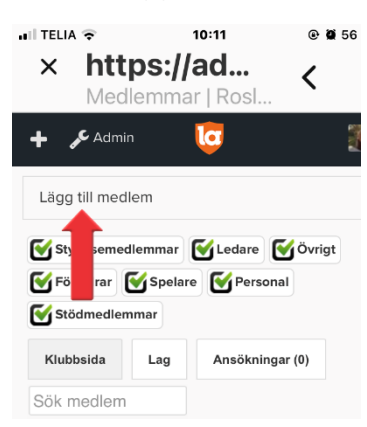

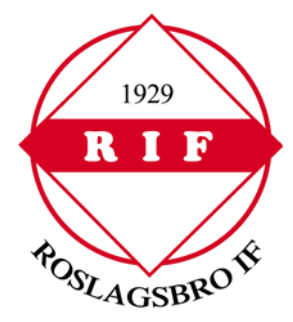

Fyll i e-postadress eller personnummer. Ska du lägga till en spelare som saknar epost? Ange då personnummer här - inte förälders e-post. (Förälders e-post anges på förälderns eget konto som sedan kopplas till spelaren. Spelare under 18 år ska ha föräldrar kopplad till sig).

Klicka -Sök/Skapa ny

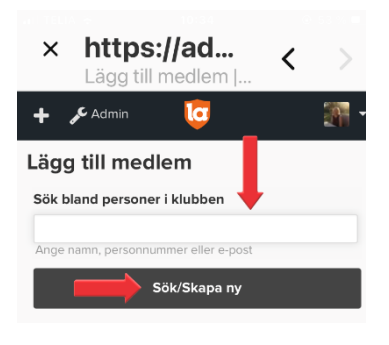

Finns medlemmen redan Välj medlemmen för att inte skapa dubbletter Om inte Välj – Ingen är korrekt, lägg till ny person

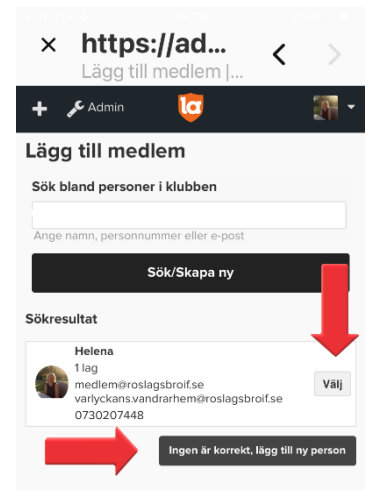

**Spelare** Har du valt lägg till ny person fyll på med **spelarens** uppgifter Tänk på att endast ange spelarens egen e-postadress Saknar spelaren e-postadress lämna fältet tomt När alla uppgifter är ifyllda Klicka – Spara

| 🕂 🗲 Admin 📴 🎆 🗸                                                                  | Förnamn                                                                    | Tröjnummer                                                                 |
|----------------------------------------------------------------------------------|----------------------------------------------------------------------------|----------------------------------------------------------------------------|
| Lägg till medlem                                                                 | Efternamn                                                                  | Funktionsnedsättning                                                       |
| Ar 🔶                                                                             | Land<br>Sverige                                                            | Berättigad till LOK-stöd även efter 25 års ålder<br>Inlånad spelare/ledare |
| Mânad <b>(1997)</b><br>-<br>Dag <b>(1997)</b>                                    | Administratör<br>Medlemmen får samma rättigheter som dig för<br>denna sida | Synlighet                                                                  |
| Klicka här för mer information om personnummer på<br>laget.se<br>E-post (primär) | Kontaktperson<br>Visas som kontaktperson under menyvalet Kontakt.<br>Roll  | Standard Spara                                                             |
| Personens egen e-post                                                            | Spelare                                                                    |                                                                            |
| Kön                                                                              | Utespelare                                                                 |                                                                            |

**Förälder** Har du valt lägg till ny person fyll på med **förälderns** uppgifter Vi kräver endast personnummer för aktiva, medlemmar och ledare Under Roll Välj – Förälder Under Är förälder till Välj – spelare Klicka – Spara

| Roll                       |   |
|----------------------------|---|
| Förälder                   |   |
| Är förälder till           |   |
| - Ingen spelare vald - 🛛 🖊 | × |
| Spara                      |   |

Det går att i efterhand koppla förälder och barn genom att Välja – Medlemmar – välj förälder genom att klicka på personen - klicka - Redigera Välj – Kontaktuppgifter under Barn kopplas förälder och barn Klicka – Spara

| 11 TELIA 4G 10:05 @ 2 56 % 🔳 |                                         |               |                                                               |                                     |
|------------------------------|-----------------------------------------|---------------|---------------------------------------------------------------|-------------------------------------|
| × https://ww                 | × https://ad                            | <b>&lt;</b> > | × https://ad < ><br>Redigera medlem                           | × https://ad<br>Redigera medlem < > |
| Roslagsbro IF                | Medieminar   Rosi                       |               | 🕂 🗲 Admin 🤠 🎆 👻                                               | 🛨 🗲 Admin 🤠 🎆 👻                     |
| - C Admin 📅 👘 -              | 🕂 🗲 Admin 🛛 🔽                           | - 18          | Allmänt Personlint Bild & Profil                              | Mobilteleton                        |
|                              |                                         |               |                                                               | Synlig för alla                     |
|                              |                                         |               | Kontaktuppgifter                                              | Telefon hem                         |
| 🖹 Nyheter                    | Förnamn Efternamn                       |               |                                                               | Synlig för alla                     |
|                              | Förnamn Efternamn 💛 -                   | -             | Parecoummer                                                   | Telefon arb                         |
|                              | Förnamn Efternamn                       |               |                                                               | Synlig för medlemmar                |
|                              | Förnamo Effernamo 🐸                     |               |                                                               | Barn                                |
|                              | Fornamin Enternamin                     |               |                                                               | Ej vald                             |
| 🛗 Akti ter och närvaro       | Förnamn Efternamn                       | · ·           |                                                               | Barn                                |
|                              | Förnamn Efternamn                       | · •           |                                                               | Ej vald                             |
| 🚨 Medlemmar                  | Förnamn Efternamn                       |               | Klicka här för mer information om personnummer på<br>laget.se | Barn                                |
|                              |                                         |               | E-post (primär)                                               | Ej vald                             |
|                              | Fornamn Eiternamn                       |               |                                                               | Barn                                |
| o Bilder                     | Förnamn Efternamn                       | -             | Endast administratörer                                        | Ej vaid                             |
|                              | Förnamn Efternamn                       | -             | Kön                                                           | Spara                               |
| H Video                      | Förnamn Efternamn 🔍 Förälder 🔰 Redigera | Ta bort       | Man                                                           | Webbyersion                         |

Tänk på att varje person ska bara ha ett användarkonto oavsett hur många roller personen har i föreningen Har du frågor om att lägga in en medlem, koppla föräldrar och barn på laget.se? Välkommen att kontakta oss på <u>medlem@roslagsbroif.se</u>

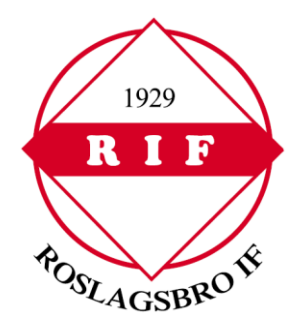